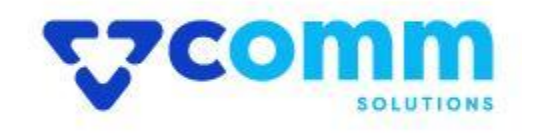

# **User Guide**

VComm\_BackgroundRemover

#### **Main Functionalities**

1. Allow website users to Remove background from product Images & save.

#### **Admin Dashboard**

- 1. Login to Magento Dashboard
- 2. Go to Stores -> Configurations

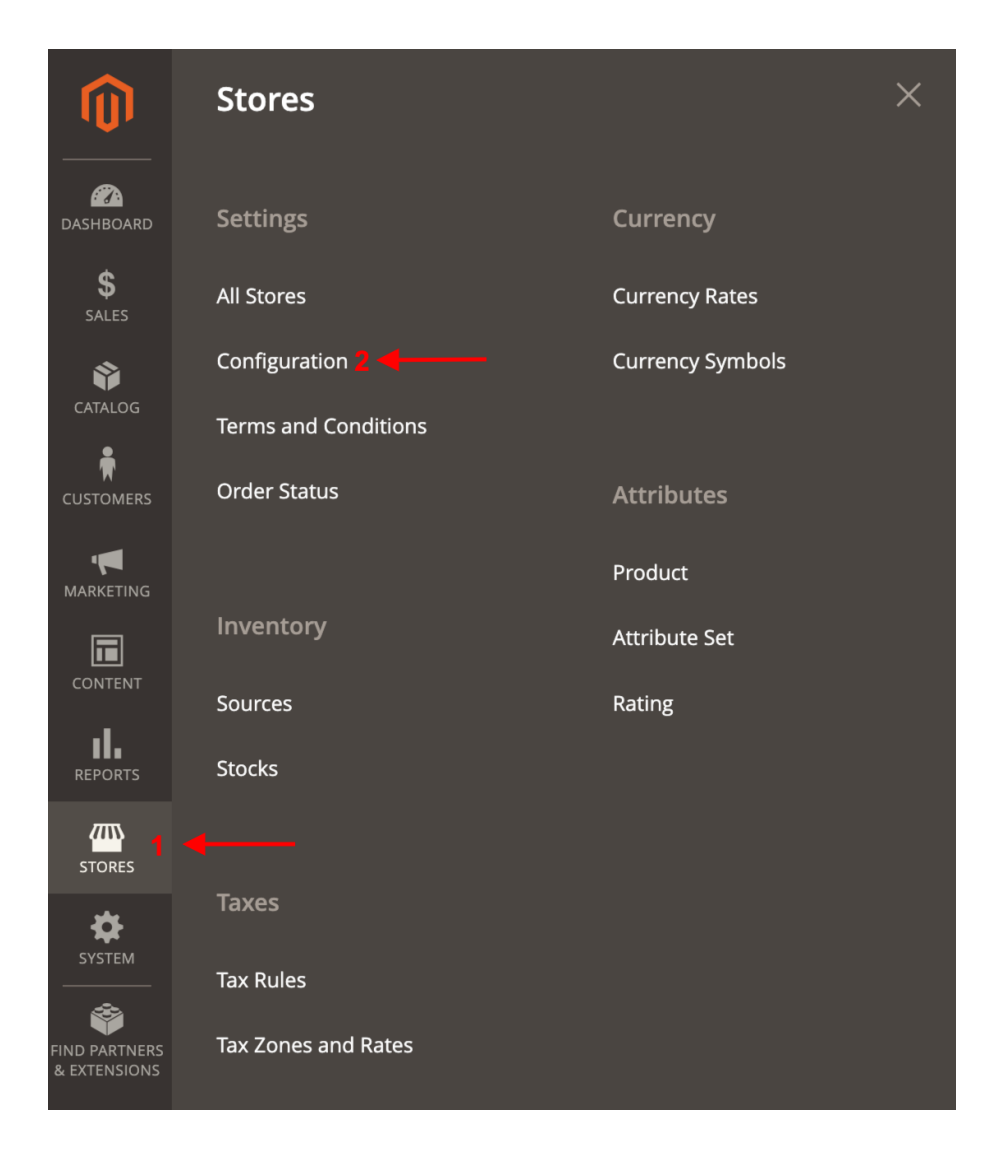

3. Open VComm Tab and Click on BackgroundRemover

| GENERAL              | $\sim$ |
|----------------------|--------|
| CATALOG              | $\sim$ |
| SECURITY             | $\sim$ |
| CUSTOMERS            | ~      |
| SALES                | ~      |
|                      | ^      |
| Core                 |        |
| Background Remover 2 |        |

#### 4. Set the General Configuration values

| General                       |                                                      |   |
|-------------------------------|------------------------------------------------------|---|
| Enable Module<br>[store view] | Enable                                               | • |
| API Key<br>[store view]       | Access Remove Background website to get the API Key. |   |

- Enable Module Enable/Disable Module using this.
- API Key Follow the instruction from the url given and create the API key and update Here.

#### Admin Section (Product Edit Page)

1. Go To Catalog -> Products -> Select Product to remove Background Image

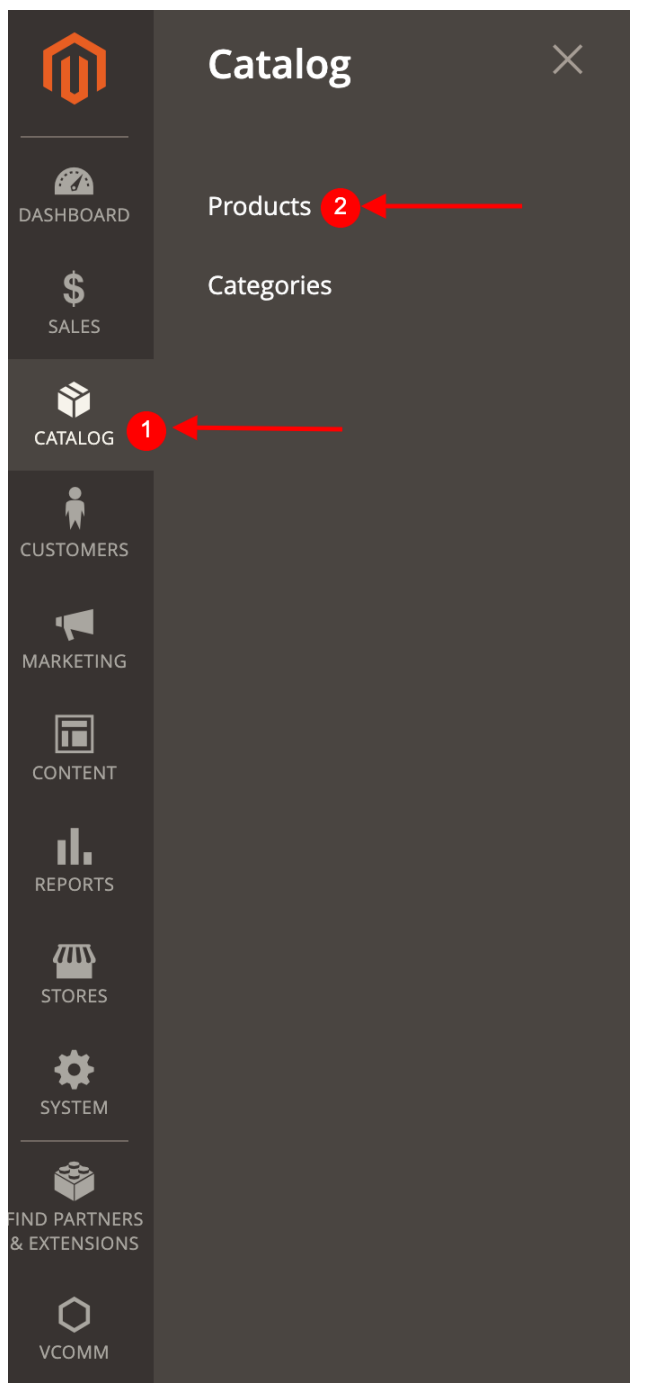

2. Go To Image & Videos Section & Click on the image which you want to Remove the Background

**Images And Videos** 

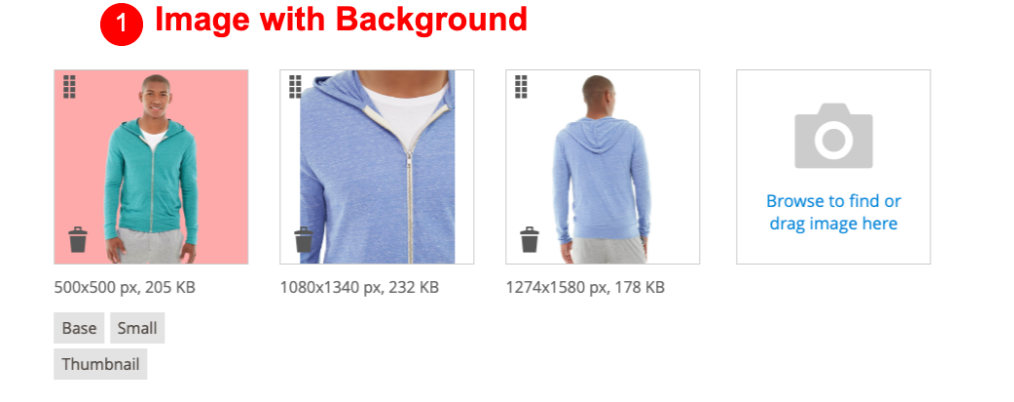

3. Click Remove Background Button on the Image Details Popup

| Image Detail |                                                |                                                      |
|--------------|------------------------------------------------|------------------------------------------------------|
| Image Detail | Alt Text<br>Role<br>Base<br>Small<br>Thumbnail |                                                      |
|              |                                                | Image Size Image Resolution I Hide from Product Page |
|              |                                                | Remove Background Dutton to remove the background    |

4. After Removing the background.( Choose the Base, small & Thumbnail as required and save the product)

2

Î

Image with the background marked as hidden

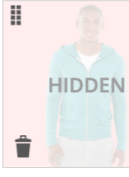

Images And Videos

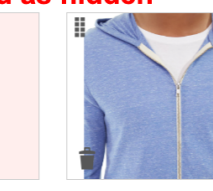

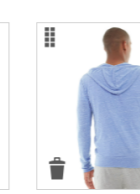

## updated to the Gallery

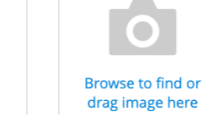

**Background Removed image** 

500x500 px, 205 KB

Base Small Thumbnail

1080x1340 px, 232 KB

1274x1580 px, 178 KB

500x500 px, 155 KB

### StoreFront

• Before Removing the Background in Product Details Page

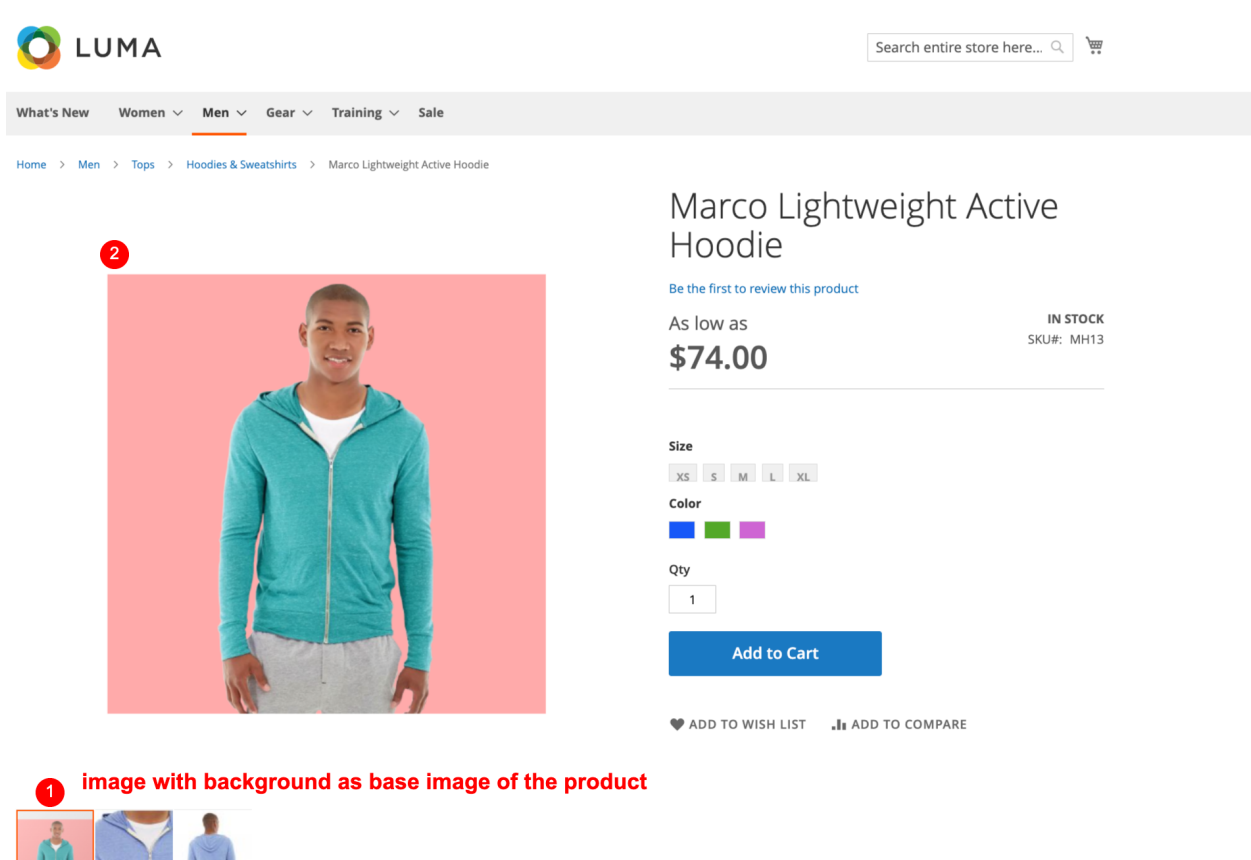

• After Removed the Background in Product Details Page

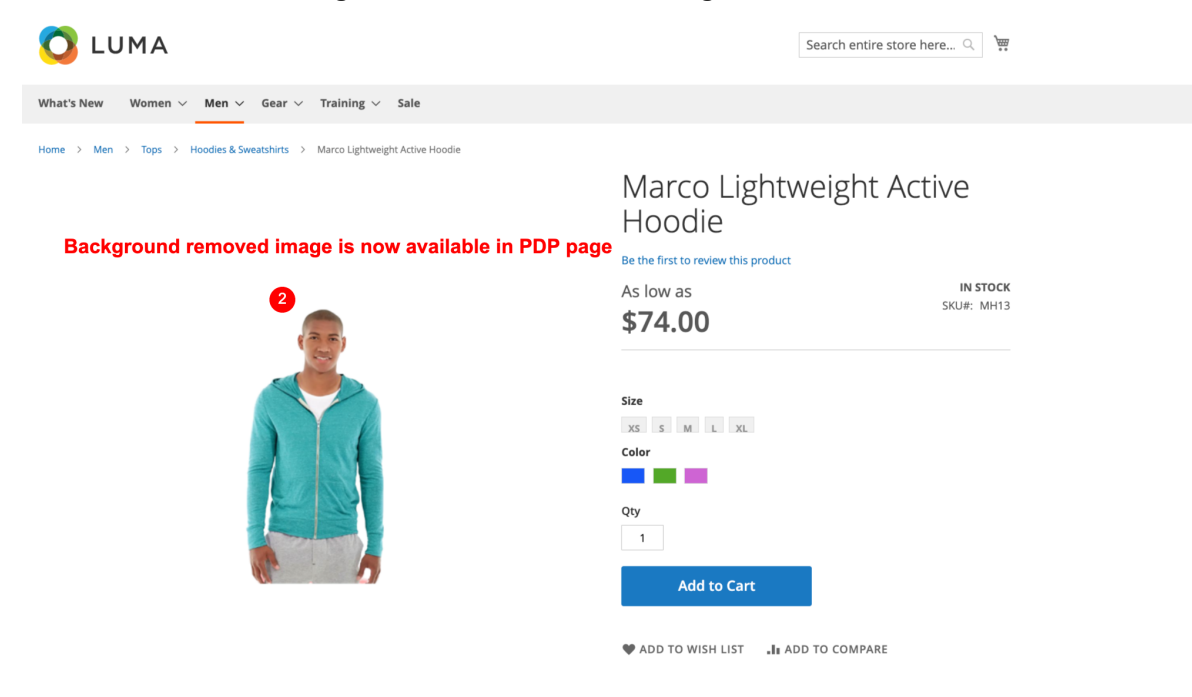

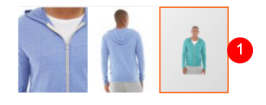

#### Disclaimer

- 1. Prior to installing the module, it is strongly advised to create a backup of your server files and database.
- 2. We shall not be held responsible for any negative consequences that may arise during the installation process.
- 3. It is advisable to conduct your own testing by installing the extension on a test server.
- 4. This Module will work only on public Urls (Not in local instances)